# TP1: INTRODUCTION TO THE JAVA LANGUAGE

#### Launching Eclipse

- Launch Eclipse.
- The Eclipse programming interface is divided into several subsets:
  - Project management (Package Explorer) on the left,
  - The code editor in the center,
  - The list of different members (attributes and methods) of the class on the right
  - Compilation reports / execution results at the bottom. (Console).

## Exercise 1 :

### Your first class and getting started with Eclipse

- 1. Create a new project (HelloWorld) whose type is (Java Project).
- 2. Add a class (HelloWorld) to this project.
- 3. Add a line displaying a message ("HelloWorld!") in the main() method.
- 4. Compile and run your program.
- 5. Observe the contents of the different views of the Eclipse programming interface
- after running your first Java program. (Explorer Package, Outline, console, etc.)
- 6. Modify your program so that it displays the message ("HelloWorld!") 10 times.

#### Exercise 2 :

- Write a program that gives the average of three real numbers.
- Modify the program so that the user can give a predefined number of reals then calculate the average.

#### Exercise 3:

Write a program that asks the user to read an integer variable then displays *positive number* or *negative number* 

#### Note:

- To read a variable from the keyboard you will use *Scanner* as follows:
  - 1. Import the Scanner class by adding **import java.util.Scanner**; at the start of the program
  - 2. Then you must create an object of the Scanner class Add

#### Scanner sc = new Scanner(System.in);

- 3. To read a real variable we add: **float x=sc.nextFloat();**
- 4. To read an integer variable we add: int a=sc.nextInt();